## คู่มือการใช้งาน ระบบส่งสัญญาณด้วยภาพ CCTV

คู่มือการใช้งานระบบส่งสัญญาณด้วยภาพ CCTV ฉบับนี้ จัดทำขึ้นเพื่อให้ผู้ใช้งานสามารถเปิดดู ข้อมูลจากกล้องได้อย่างถูกต้องและรวดเร็ว ซึ่งภายในคู่มือฉบับนี้จะกล่าวถึงเนื้อหา 4 ส่วนหลักๆ ดังนี้

- 1. ระดับผู้ใช้งาน
- 2. วิธีการเข้าใช้งาน
- 3. วิธีการติดตั้ง Plug-in หรือ Add-on (กรณีที่ไม่สามารถดูภาพเคลื่อนไหวจากกล้องได้)
- 4. ส่วนประกอบต่างๆ ในหน้าแสดงผลของกล้อง CCTV

## ระดับผู้ใช้งาน สามารถแบ่งออกได้เป็น 4 ระดับ ดังนี้

- 1.1 ระดับ ผู้ใช้งานทั่วไป
- 1.2 ระดับ Viewer สามารถดูภาพเคลื่อนไหวจากกล้องได้โดยไม่ต้อง Login แต่จะไม่สามารถใช้ งานฟังก์ชั่นอื่นๆ เช่น PTZ, TILT, PAN, ZOOM, FOCUS, IRIS ได้
- 1.3 ระดับ Operator สามารถดูภาพเคลื่อนไหวและใช้งานฟังก์ชั่น PTZ, TILT, PAN, ZOOM, FOCUS, IRIS พร้อมทั้งกำหนดค่าเริ่มต้นให้กับกล้องได้
- 1.4 ระดับ Administrator สามารถกระทำการทุกอย่างเกี่ยวกับระบบควบคุมกล้องได้ทั้งหมด พร้อมทั้งสามารถ เพิ่ม – ลบ และกำหนดสิทธิ์ผู้ใช้งานกล้องได้

## 2. วิธีการเข้าใช้งาน

- 2.1 สำหรับผู้ใช้งานทั่วไป สามารถทำตามขั้นตอนต่างๆ ดังนี้
  - 2.1.1 เปิดโปรแกรม Web Browser เช่น Internet Explorer, Mozilla Firefox, Google Chrome, Safari ขึ้นมาให้ใส่ URL ที่ช่อง Address เป็น

http://mekhala.dwr.go.th/main/ จะปรากฏหน้าจอดังรูปที่ 2.1-1

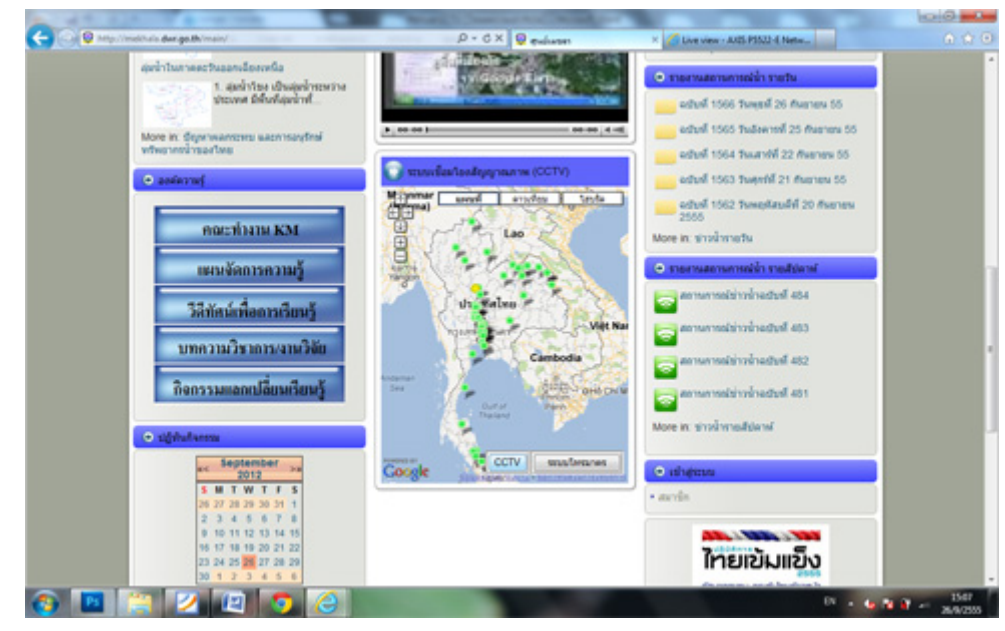

รูปที่ 2.1-1 แสดงหน้าจอหลักของเว็บไซต์ศูนย์เมขลา

2.1.2 คลิกที่ปุ่ม CCTV เพื่อเข้าสู่หน้าจอหลักของ "ระบบเชื่อมโยงสัญญาณภาพ CCTV" ตามหมายเลข 1 และสามารถเลือกรูปแบบการแสดงแผนที่ (แผนที่, ดาวเทียม และ ไฮบริด) ได้ตามหมายเลข 2 ดังรูปที่ 2.1-2

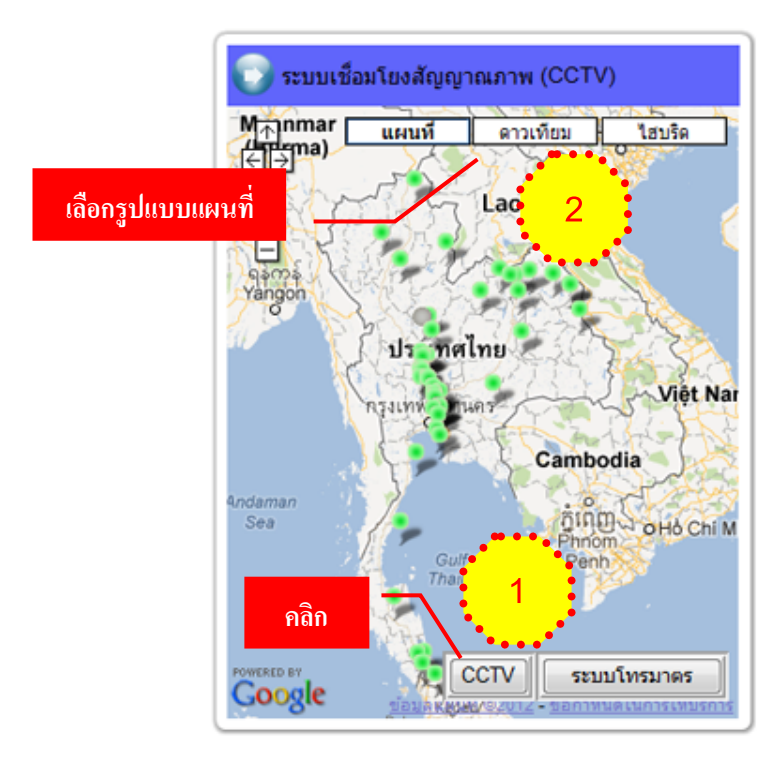

รูปที่ 2.1-2 คลิกปุ่ม **CCTV** เพื่อเข้าสู่หน้าหลักของ "ระบบเชื่อมโยงสัญญาณ ภาพ CCTV"

2.1.3 เมื่อคลิกปุ่ม CCTV จะแสดงหน้าจอหลักของ "ระบบเชื่อมโยงสัญญาณภาพ
 CCTV" ดังรูปที่ 2.1-3

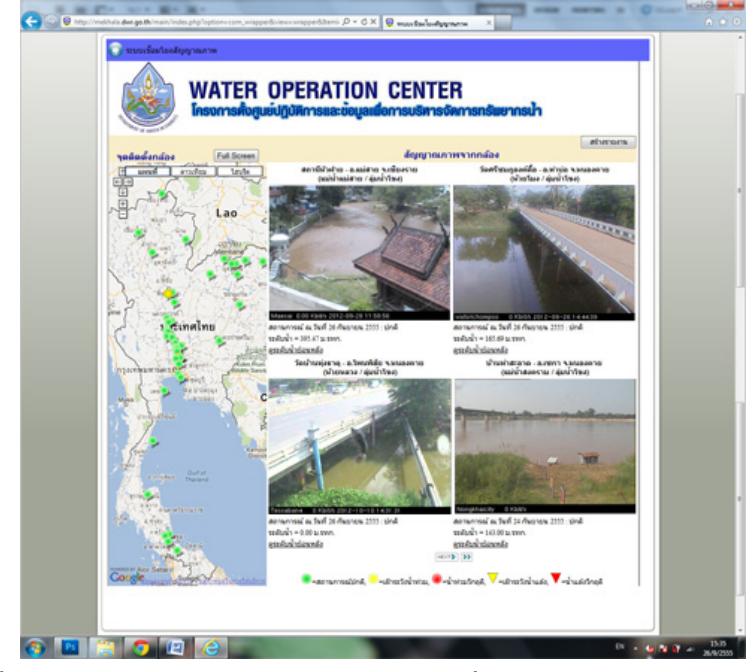

รูปที่ 2.1-3 แสดงหน้าจอหลักของ "ระบบเชื่อมโยงสัญญาณภาพ CCTV"

จากรูปที่ 2.1-3 ด้านซ้ายจะแสดงแผนที่ประเทศไทย บนแผนที่จะแสดง สัญลักษณ์ เพื่อบ่งบอกถึงสถานการณ์น้ำใน 5 ลักษณะ ซึ่งมีความหมายดังนี้

- 🛛 💼 🛛 หมายถึง ทุกสถานการณ์อยู่ในระดับปกติ
- 🛛 🥚 หมายถึง สถานการณ์น้ำท่วมอยู่ในระดับเฝ้าระวัง
- 🛛 🛑 หมายถึง สถานการณ์น้ำท่วมอยู่ในระดับวิกฤติ
- 🛛 🗸 หมายถึง สถานการณ์น้ำแล้งอยู่ในระดับเฝ้าระวัง
- 🔻 หมายถึง สถานการณ์น้ำแล้งอยู่ในระดับวิกฤติ

ซึ่งหากคลิกที่สัญลักษณ์บนแผนที่ ระบบจะแสดงภาพจากกล้อง ณ สถานี นั้นๆ ขึ้นมา ดังภาพที่ 2.1-4

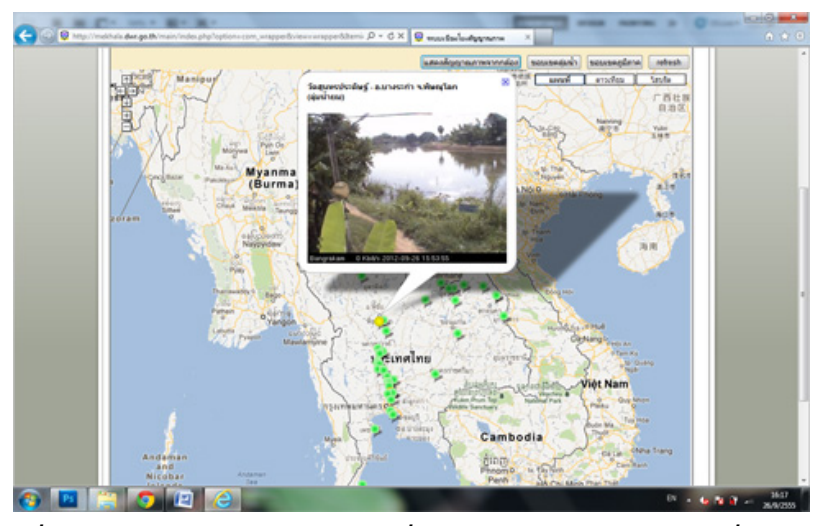

รูปที่ 2.1-4 แสดงภาพจากกล้อง เมื่อคลิกสัญลักษณ์บนแผนที่

ส่วนด้านขวามือ จะแสดงข้อมูลแต่ละสถานี ประกอบด้วย ชื่อสถานี, สถานที่ ติดตั้ง, ชื่อแม่น้ำ/ลุ่มน้ำ, รูปภาพ, สถานการณ์น้ำ, ระดับน้ำ และลิงค์สำหรับดูระดับน้ำ ย้อนหลัง ดังภาพที่ 2.1-5 ซึ่งภาพที่เห็นอยู่นี้จะเป็นภาพนิ่ง ณ เวลาหนึ่ง หากต้องการดู ข้อมูลล่าสุดให้กดปุ่ม Refresh 🥑 หรือปุ่ม F5 ที่คีย์บอร์ด

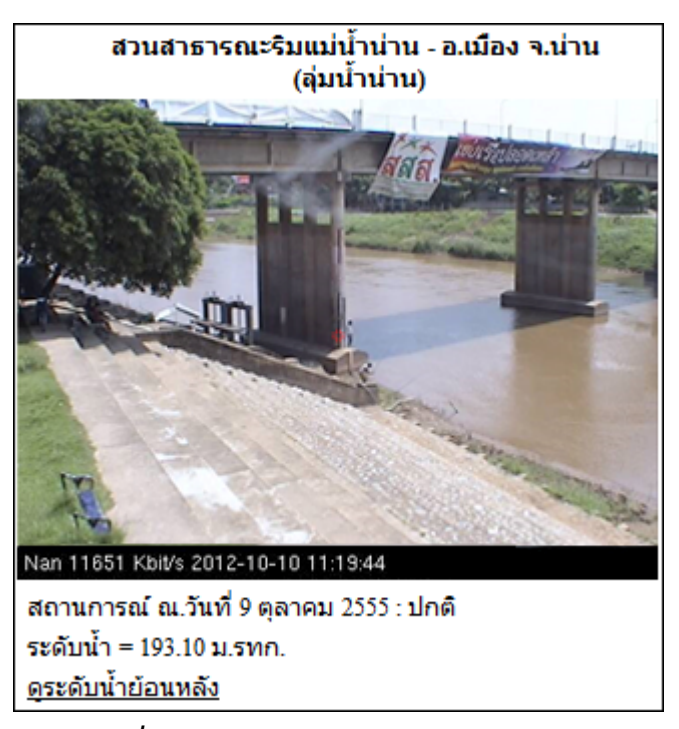

รูปที่ 2.1-5 แสดงรายละเอียดแต่ละสถานี

2.2 สำหรับเจ้าหน้าที่ระดับปฏิบัติการและผู้ดูแลระบบ

คือ ผู้ใช้งานระดับ Viewer, Operator และ Administration สามารถใส่ URL ของ กล้องแต่ละสถานีได้โดยตรง เช่น สถานีสวนสาธารณะริมแม่น้ำน่าน อ.เมือง จ.น่าน URL ของกล้อง คือ <u>http://woc-nan.xxxxx.xxx:5001/</u>ซึ่งจะปรากฏหน้าจอดังรูปที่ 2.2-1

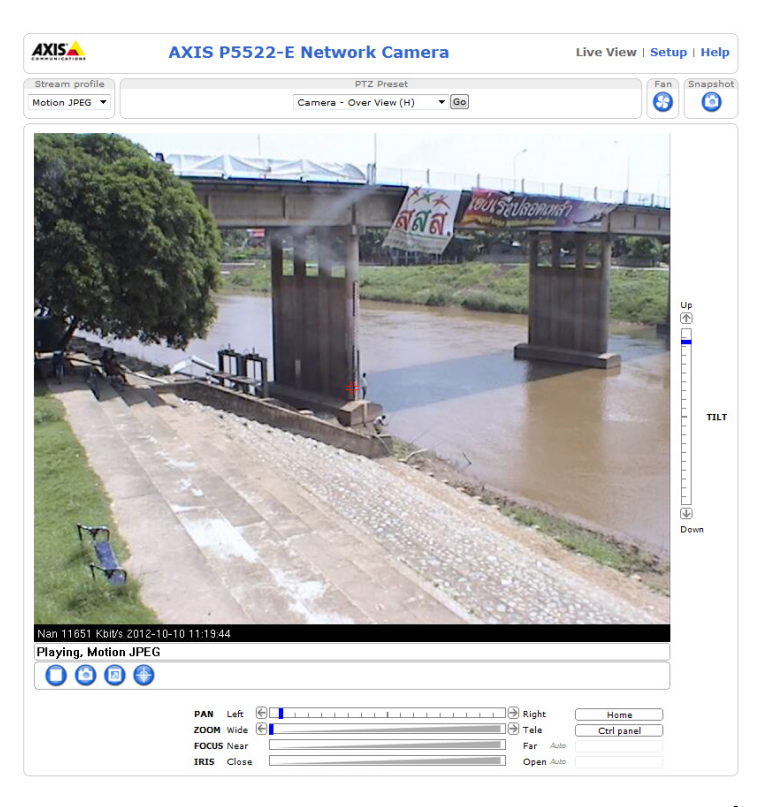

รูปที่ 2.2-1 แสดงหน้าจอหลักของกล้อง ณ สถานีสวนสาธารณะริมแม่น้ำน่าน จ.น่าน

- 3. วิธีการติดตั้ง Plug-in หรือ Add-on (กรณีที่ไม่สามารถดูภาพเคลื่อนไหวจากกล้องได้) จากข้อ 2 เมื่อเจ้าหน้าที่ระดับปฏิบัติการและผู้ดูแลระบบ ใส่ URL เข้ามาแล้วไม่สามารถดู ภาพเคลื่อนไหวได้ จะต้องทำการ Install Plug-in หรือ Add-on เพื่อให้สามารถแสดงผลได้ โดยทำ ตามขั้นตอนต่างๆ ดังต่อไปนี้
  - 3.1 หาก Stream Profile เป็น Motion JPEG ดังรูปที่ 3.1-1 (IE8) และ รูปที่ 3.1-2 (IE9)

| ANTE DETAIL                           |                                                                                                    | T and T Date + Cafab  |
|---------------------------------------|----------------------------------------------------------------------------------------------------|-----------------------|
| his wants to install the following ac | Network Camera                                                                                                    | install it, dick here |
|                                       |                                                                                                    |                       |
| AKISA                                 | AXIS P5522-2 Vork Camera                                                                                                    | w   Setup   Help      |
| Stream profile                        | PTZ Preset                                                                                                    | Fan Snapshot          |
| Motion JPEG                           | ✓ Go                                                                                                    | 69 (2)                |
| AXIS<br>AXI                           | สูปแบบ Stream profile เป็น Motion .<br>India Centrel which enables streaming video in Microsoft Isternet Explorer, has not been installed<br>ar could not be registered on this computer. To install ar upgrade the<br>IS Media Centrol, you must have Administration rights on this computer and you must answer Yes<br>when a sked fyou with to allow the installation.<br>Is on the velice beamers to give the installation.<br>Is not be velice beamers to give the installation.<br>Aristo FOSSize: Network: Charara case also be configured to show still images.                                                                                                    | JPEG                  |
| AXI<br>AXI<br>Che                     | Ended Control Abort Caracteria Stream profile เป็น Motion .<br>And Control Abort Caracteria Stream Control Control Contr | JPEG                  |
| AXI<br>AXI<br>Clic                    | PAN Let  Orn  The Source of the second second s              | JPEG<br>TELT          |

รูปที่ 3.1-1 หน้าจอกรณีที่ไม่สามารถดูภาพจากกล้องได้ (IE8)

| AAD                                         | XIS P5522-E Ne                                                                                                    | twork Camera                                                                                                    | Liv                                                                                      | e View   Setup   Help | 2 |  |
|---------------------------------------------|----------------------------------------------------------------------------------------------------|----------------------------------------------------------------------------------------------------|------------------------------------------------------------------------------------------|-----------------------|---|--|
| Notion JPEG -                               |                                                                                                    | PT2 Preset                                                                                                    | • 00                                                                                     |                       |   |  |
| AXIS Media C<br>AXIS Media<br>Citcle on the | eetsel which enables processing v<br>er could not be registered in<br>Control - you which have duff or<br>effects bannet to have duff or<br>effects bannet to have the duff or<br>from the Tools men<br>ADIS P3522-E Network Comers | ideo in Microsoft Internet Englowe,<br>this computer. To install or upgred<br>water reflex as this compared<br>water reflex as this compared<br>water. Of the barrow is not visible w<br>to in Microsoft Internet Englisher,<br>can also be configured to show still | hes not been installed<br>the<br>you must answer Yes<br>m off pop-up blockers<br>images. | TALT                  |   |  |
|                                             | PAN Left @                                                                                                    |                                                                                                    | . ⊕ Right<br>⊕ Tala<br>Par<br>Open                                                       | Nome<br>Ctrl panel    |   |  |
| คลิกปุ่ม Allow                              | และเลือก Al                                                                                                    | low                                                                                                    | $\overline{\ }$                                                                          |                       |   |  |

รูปที่ 3.1-2 หน้าจอกรณีที่ไม่สามารถดูภาพจากกล้องได้ (IE9)

- 3.1.1 จากรูปที่ 3.1-1 และ รูปที่ 3.1-2 ให้คลิกตามหมายเลข 1
- 3.1.2 สำหรับ IE8 เมื่อคลิกตามหมายเลข 1 จะปรากฏหน้าต่างเตือนให้ Install Plug-in ดัง

รูปที่ 3.1-3 ให้คลิกปุ่ม **Install** ตามหมายเลข 2 ส่วน IE9 เมื่อคลิก Allow จะสามารถใช้งานได้เลย

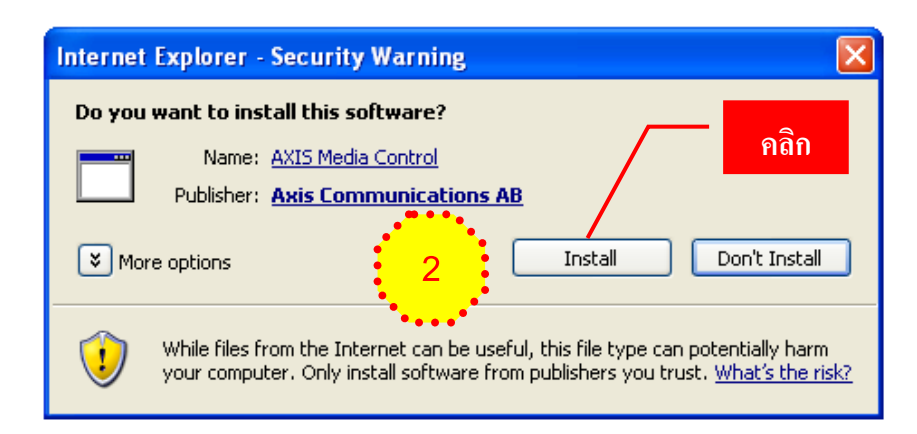

รูปที่ 3.1-3 แสดงหน้าต่างแจ้งเตือนให้ Install Plug-in (IE8)

- 3.2 หาก Stream Profile เป็น H.264
  - 3.2.1 สำหรับ IE8 สามารถทำตามขั้นตอนต่างๆ ได้ ดังนี้

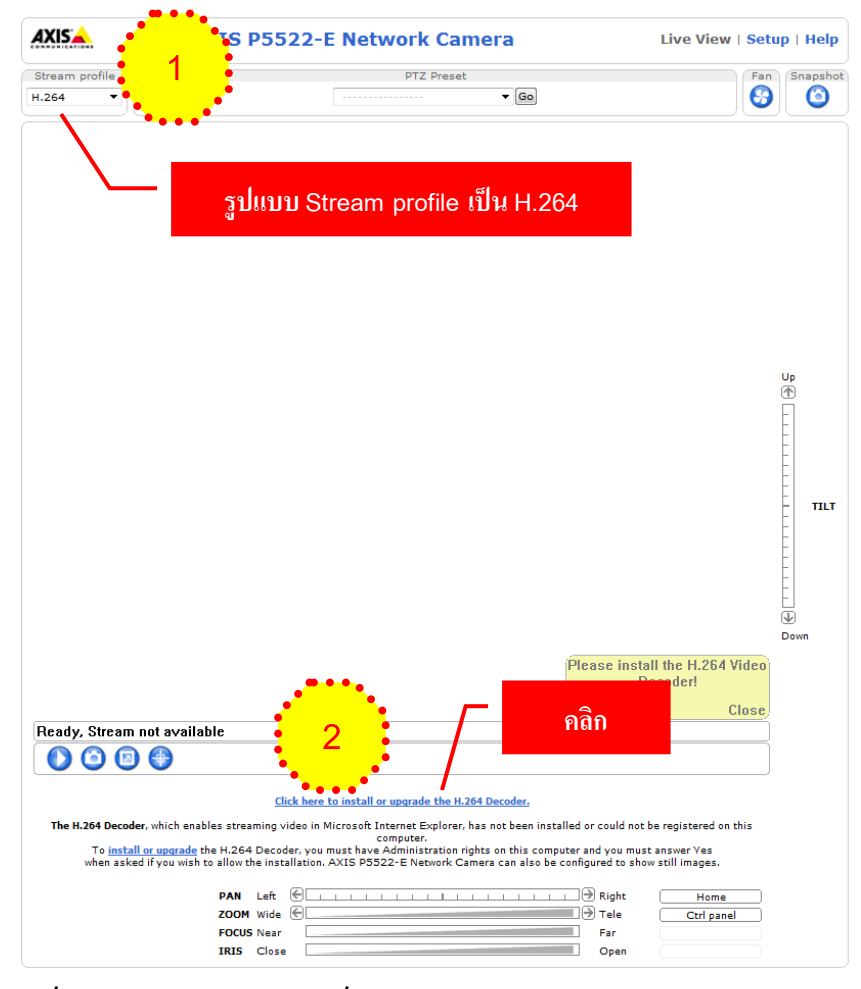

รูปที่ 3.2-1 แสดงภาพกรณีที่ยังไม่ลง Plug-in สำหรับรูปแบบ H.264 (IE8)

- จากรูปที่ 3.2-1 เลือก Stream Profile ไปอยู่ที่ H.264 ตามหมายเลข 1
- คลิกหมายเลข 2 เพื่อทำการ Install Plug-in
- หลังจากคลิกตามหมายเลข 2 จะปรากฏหน้าต่าง Install H.264 Decoder ขึ้นมา ให้ เลือก I accept และกด OK ตามหมายเลข 3 และ 4 ดังรูปที่ 3.2-2

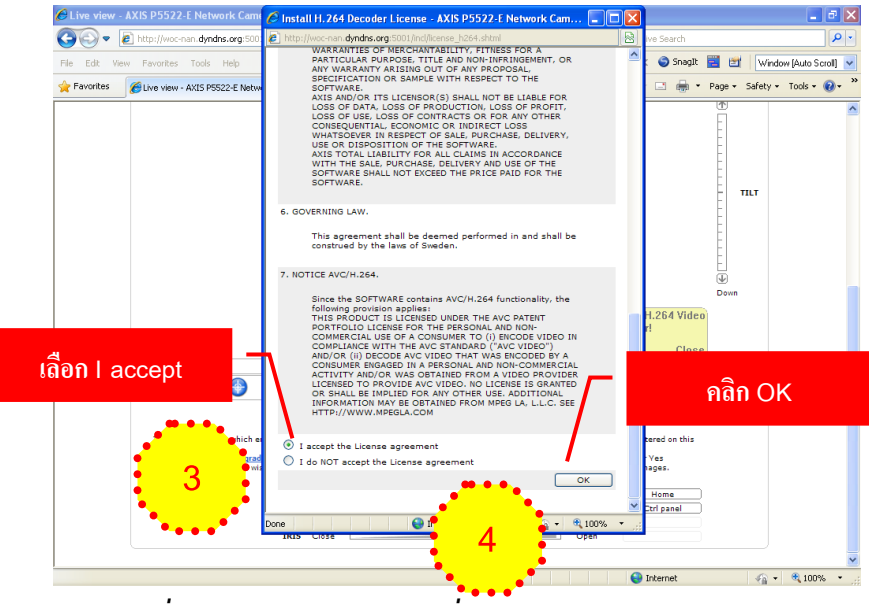

รูปที่ 3.2-2 แสดงหน้าต่างเพื่อ Install Plug-in H.264 (IE8)

 หลังจากคลิก OK จะปรากฏหน้าต่างดังรูปที่ 3.2-3 คลิกขวาที่แถบสีเหลือง เลือก Install ตามหมายเลข 5

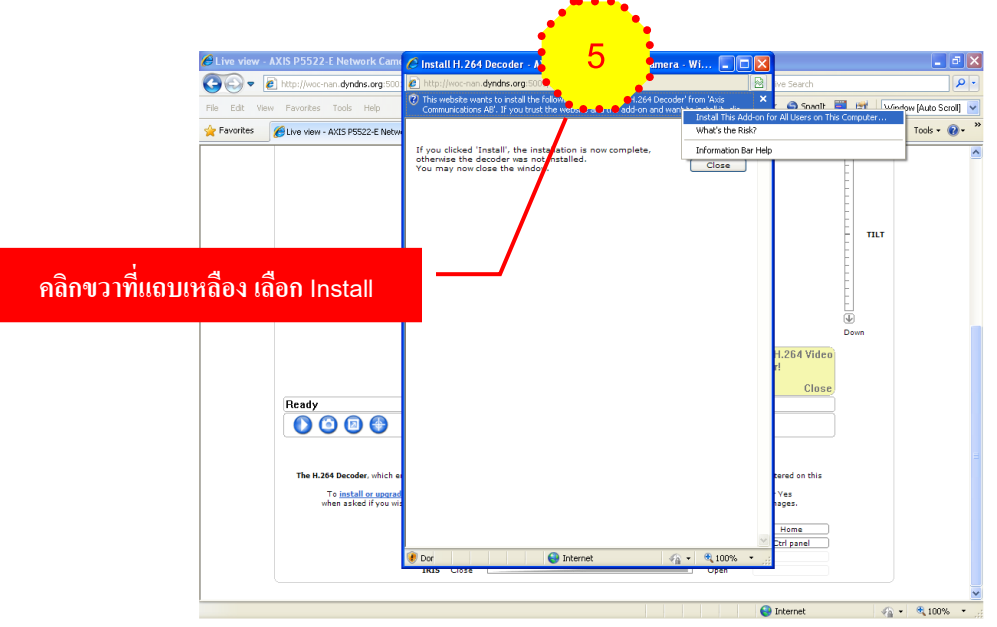

รูปที่ 3.2-3 แสดงหน้าต่างให้ Install Plug-in H.264 (IE8)

 หลังจากเลือก Install ตามหมายเลข 5 จะปรากฏหน้าต่างขึ้นมา เพื่อให้ Install อีก ครั้ง ให้คลิกปุ่ม
 Install
 ตามหมายเลข 6 ดังรูปที่ 3.2-4

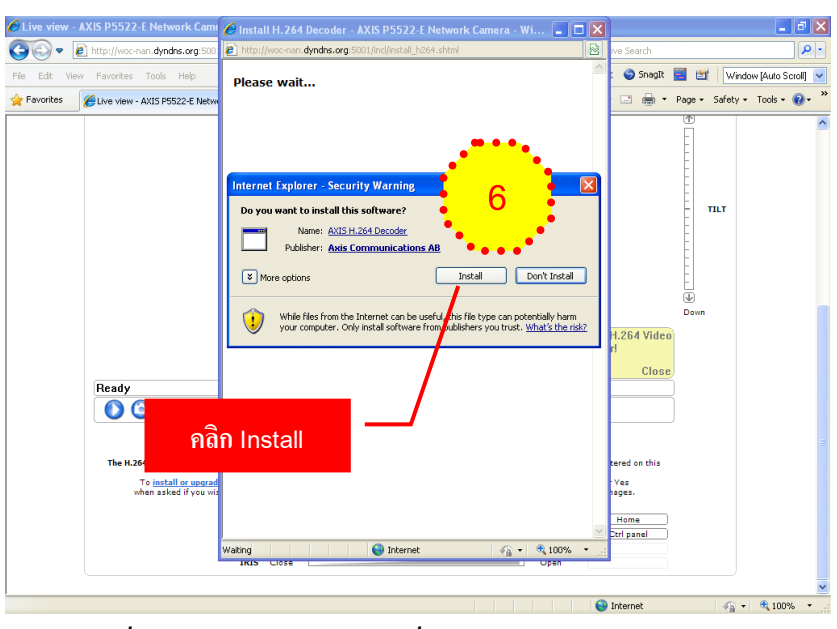

รูปที่ 3.2-4 แสดงหน้าต่างเพื่อ Install Plug-in H.264 (IE8)

- จบขั้นตอนการ Install Plug-in H.264 สำหรับ IE8
- 3.2.2 สำหรับ IE9 ขั้นตอนที่ 1-4 จะคล้ายกับ IE8 ต่างกันตรงขั้นตอนตามหมายเลข 5 ซึ่ง
  IE9 จะปรากฏหน้าจอดังรูปที่ 3.2-5 จากนั้นก็ทำตามขั้นตอนต่อไปเหมือน IE8

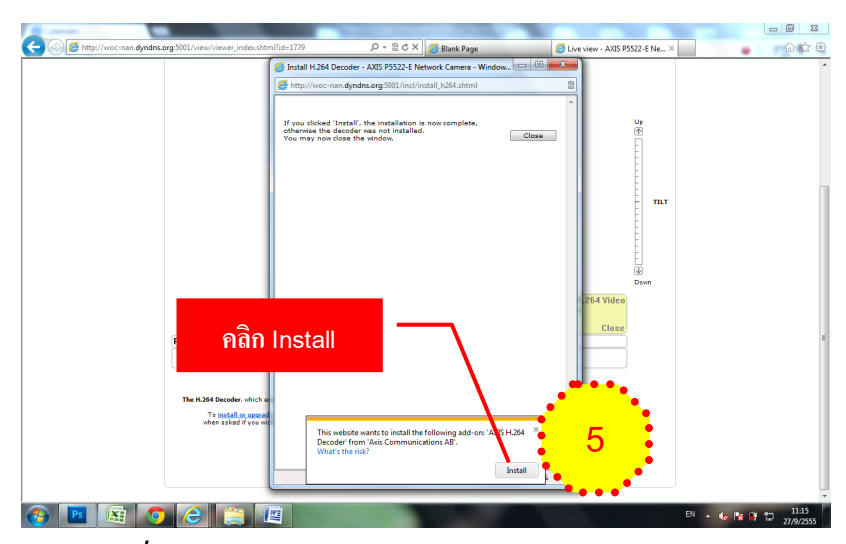

รูปที่ 3.2-5 แสดงหน้าต่างให้ Install Plug-in H.264 (IE9)

## 4. ส่วนประกอบต่างๆ ในหน้าแสดงผลของกล้อง CCTV

เมื่อทำการ Install Plug-in หรือ Add-on เรียบร้อยแล้ว จะปรากฏหน้าจอหลักของกล้องที่แสดง ภาพเคลื่อนไหว ดังรูปที่ 4.1-1 เรามาดูว่าส่วนประกอบหน้าจอหลักของกล้องมีส่วนประกอบ อะไรบ้าง ดังต่อไปนี้

4.1 แสดงส่วนประกอบต่างๆ ในหน้าแสดงผลของกล้อง CCTV ดังรูปที่ 4.1-1

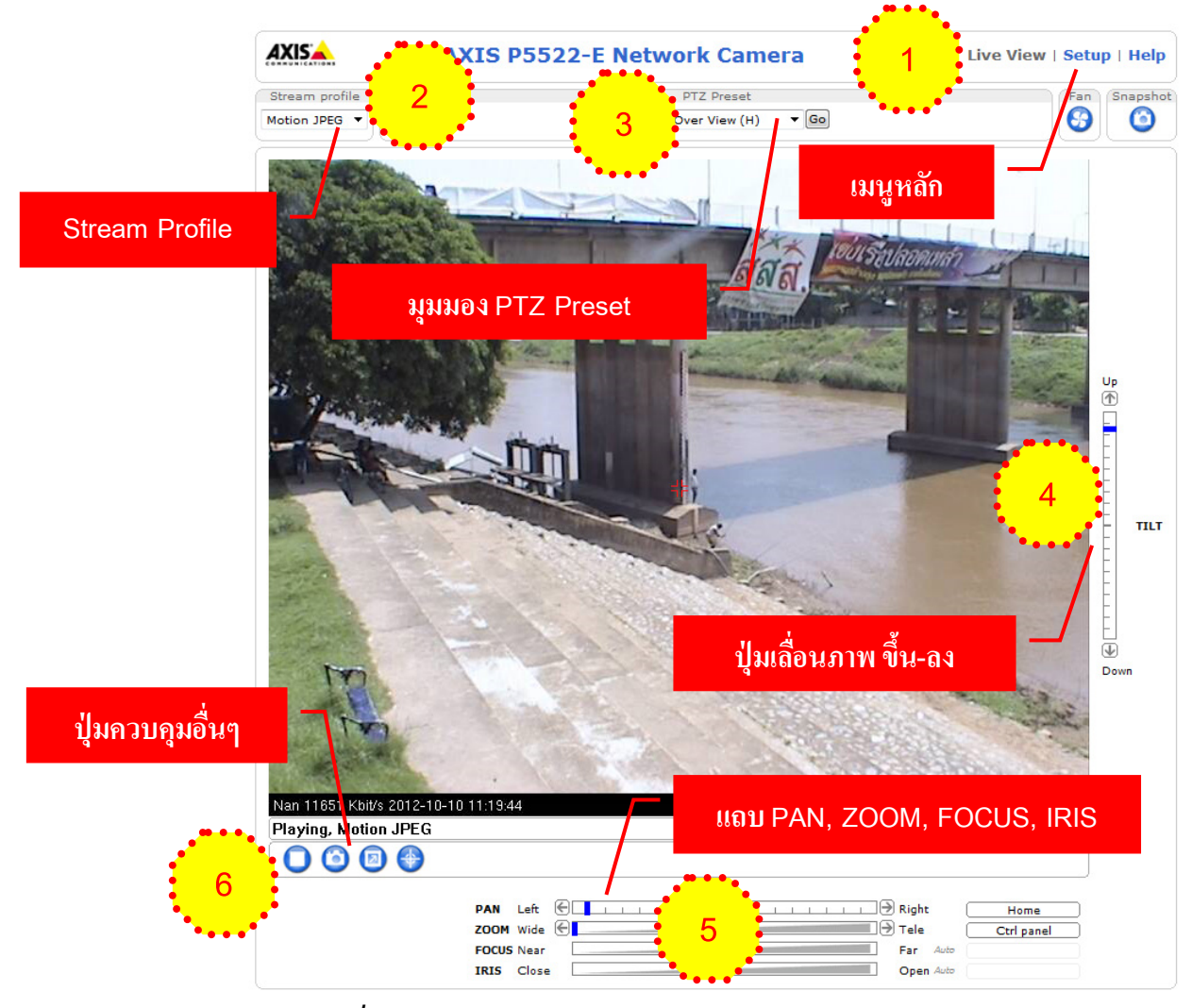

รูปที่ 4.1-1 แสดงส่วนประกอบต่าง ๆ ในหน้าแสดงผลของกล้อง CCTV

- 4.2 จากรูปที่ 4.1-1 สามารถอธิบายส่วนประกอบแต่ละส่วนได้ ดังนี้
  - 4.2.1 หมายเลข 1 คือ เมนูหลัก ดังรูปที่ 4.2-1

| Live View   Setup   Help  |  |
|---------------------------|--|
| รูปที่ 4.2-1 แสดงเมนูหลัก |  |

- Live View คือ มุมมองปกติ ดังรูปที่ 4.1-1
- Setup คือ เมนูสำหรับผู้ดูแลระบบ (Administrator) เอาไว้สำหรับกำหนดค่า เริ่มต้นต่างๆ ให้กับกล้อง รวมถึงเพิ่ม-ลบ, กำหนดสิทธิ์ผู้ใช้งานกล้อง ซึ่งเมื่อคลิกที่ เมนูนี้ ระบบจะขึ้นหน้าต่างให้กรอก username, password ดังรูปที่ 4.2-2

| Windows Security                                                                        |
|-----------------------------------------------------------------------------------------|
| The server woc-nan.dyndns.org at AXIS_00408CC2CC2A requires a<br>username and password. |
| Remember my credentials                                                                 |
| OK Cancel                                                                               |

รูปที่ 4.2-2 แสดงหน้าต่างให้กรอก username, password

Help คือ เมนูช่วยเหลือหรือคู่มือสำหรับใช้งานกล้อง ดังรูปที่ 4.2-3

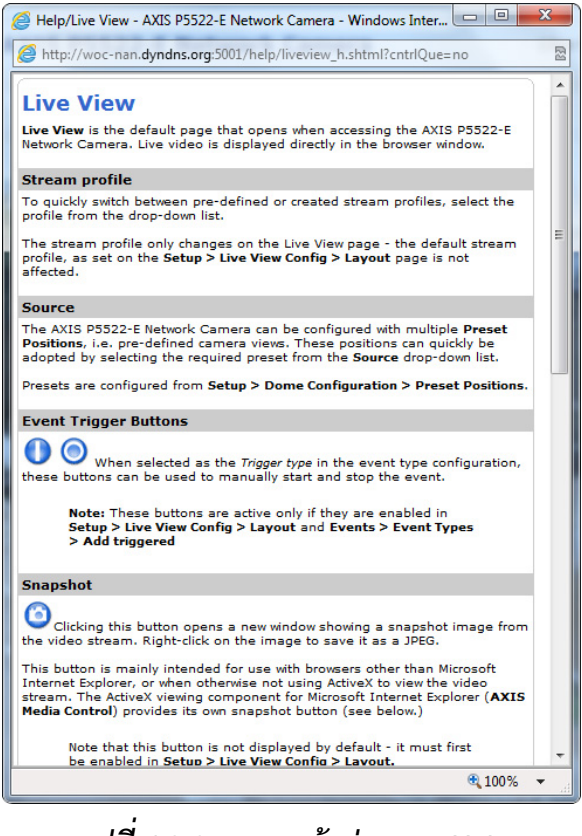

รูปที่ 4.2-3 แสดงหน้าต่างเมนู Help

4.2.2 หมายเลข 2 คือ Stream Profile หรือรูปแบบการแสดงผลของภาพเคลื่อนไหว ดังรูปที่
 4.2-4

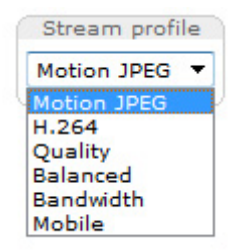

รูปที่ 4.2-4 แสดง Stream Profile

- Motion JPEG ความคมชัดค่อนข้างน้อย
- H.264 ความคมชัดดีเยี่ยม
- Quality ความคมชัดดี
- Balanced ความคมชัดปานกลาง
- Bandwidth ความคมชัดปานกลาง
- Mobile ขนาดภาพการแสดงผลเล็ก เหมาะกับการเปิดผ่านมือถือ

4.2.3 หมายเลข 3 คือ มุมมอง PTZ Preset ก่อนเข้าใช้งานระบบจะแสดงหน้าต่างเตือนให้ กรอก username, password ซึ่งผู้ที่สามารถเข้าใช้งานฟังก์ชั่นนี้ได้ คือ ผู้ใช้งานระดับ Operator และ Administrator

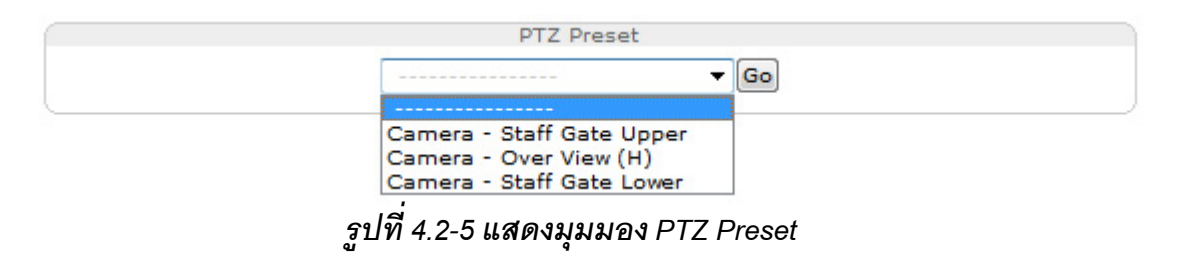

Camera – Staff Gate Upper คือ มุมมองด้านบน Staff Gate ดังรูปที่ 4.2-6

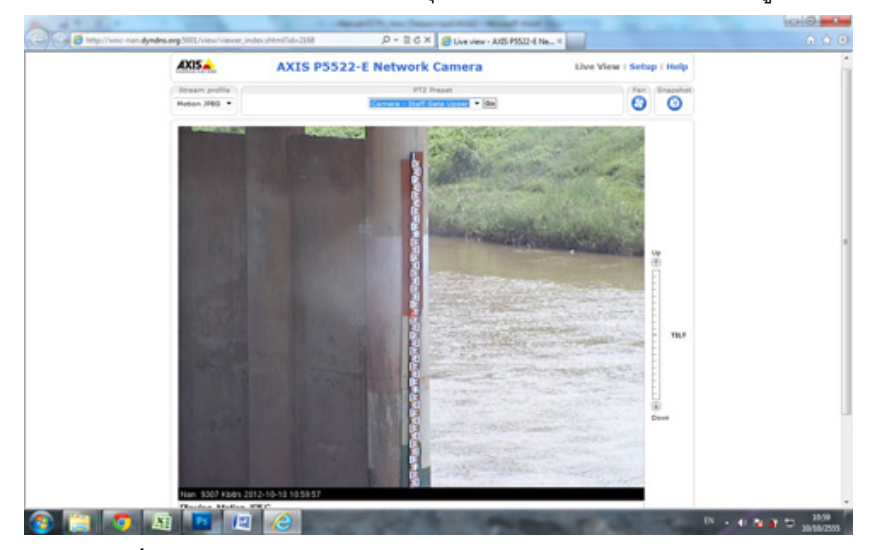

รูปที่ 4.2-6 แสดงภาพมุมมอง Camera – Staff Gate Upper

• Camera – Over View (H) คือ มุมมองปกติ ดังรูปที่ 4.1-1

\*\*\* เมื่อมีการ PAN, ZOOM, TILT ไปยังตำแหน่งต่าง ๆ แล้ว หลังจากดูภาพแล้วเสร็จต้องปรับให้มาอยู่ที่ Over View ตามเดิม \*\*\*

• Camera – Staff Gate Lower คือ มุมมองด้านล่าง Staff Gate ดังรูปที่ 4.2-7

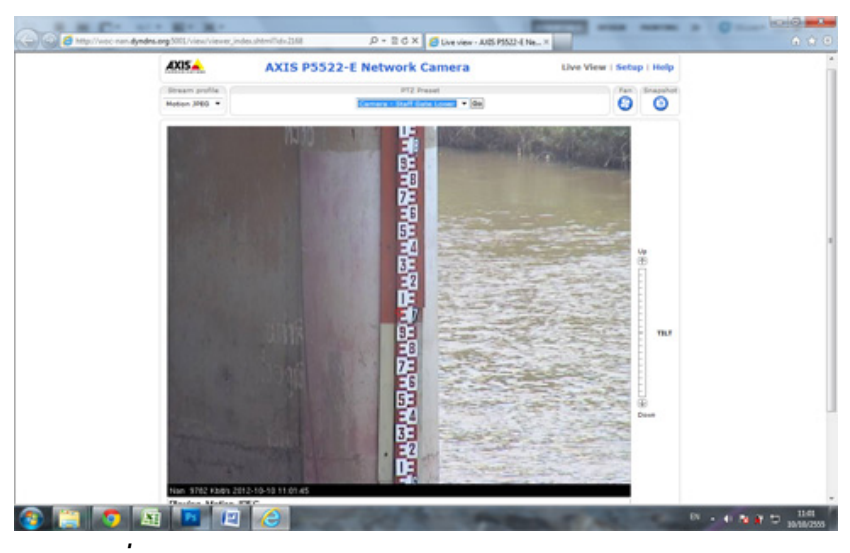

รูปที่ 4.2-7 แสดงภาพมุมมอง Camera – Staff Gate Lower

- จากรูปที่ 4.2-5 กล้องแต่ละตัวอาจจะมีรายการมุมมอง PTZ Preset ไม่เท่ากัน ขึ้นอยู่กับการกำหนดค่าโดยเจ้าหน้าที่ระดับปฏิบัติการ หรือ ผู้ดูแลระบบ
- 4.2.4 หมายเลข 4 คือ ปุ่มเลื่อนภาพขึ้น ลง ใช้สำหรับปรับมุมมอง ก้ม-เงย ของกล้อง
- 4.2.5 หมายเลข 5 คือ แถบ PAN, ZOOM, FOCUS, IRIS ดังรูปที่ 4.2-8

| PAN   | Left  | €                                            | Home       |
|-------|-------|----------------------------------------------|------------|
| ZOOM  | Wide  | Pan to -33.8°                                | Ctrl panel |
| FOCUS | Near  | Far Auto                                     |            |
| IRIS  | Close | Open Auto                                    |            |
|       |       | รเปที่ 4.2-8 แสดงเป็มควาเคมการแสดงผลของกล้อง |            |

- PAN คือ การหมุนกล้องไปซ้าย ขวา
- ZOOM คือ การย่อ ขยายภาพ
- FOCUS คือ การกำหนดจุดโฟกัส ใกล้ ไกล ซึ่งค่าเริ่มต้นจะถูกกำหนดเป็น Auto
- IRIS คือ การเปิด-ปิด ม่านรับแสงของกล้อง ซึ่งจะมีผลทำให้ภาพมืด สว่าง ดัง ภาพที่ 4.2-9 ซึ่งค่าเริ่มต้นจะถูกกำหนดเป็น Auto

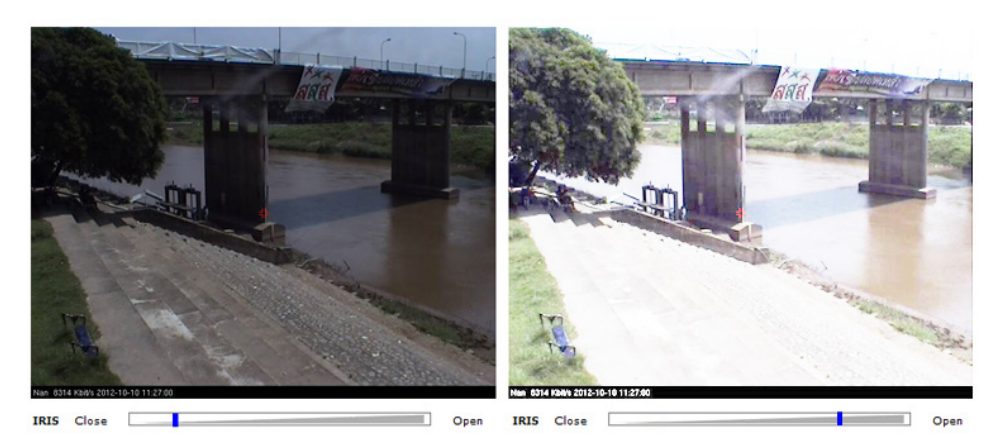

รูปที่ 4.2-9 แสดงภาพจากการปรับค่า IRIS

- ноте
  คือ กลับสู่มุมมองปกติเหมือนตอนที่เข้ามาครั้งแรก
- Ctrl panel คือ ปุ่มกำหนดค่าต่างๆ เพิ่มเติม เมื่อคลิกที่ปุ่มนี้จะปรากฏหน้าจอ ขึ้นมาแสดงดังภาพที่ 4.2-10 ซึ่งค่าเริ่มต้นจะถูกกำหนดเป็น Auto

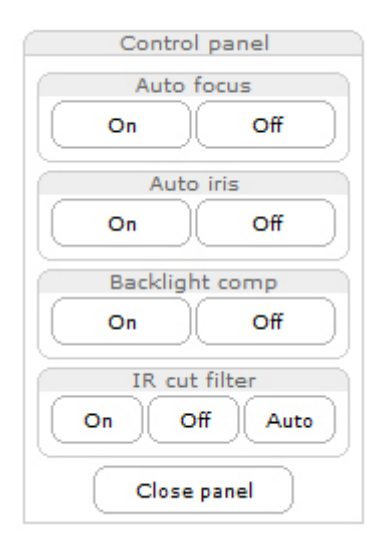

รูปที่ 4.2-10 แสดงภาพ Ctrl panel

- 4.2.6 หมายเลข 6 คือ ปุ่มควบคุมอื่นๆ
  - 🕨 🔲 🜔 คือ ปุ่ม Stop/Play ใช้สำหรับกำหนดให้เล่นหรือหยุดภาพเคลื่อนไหว
  - 💿 คือ ปุ่ม Snapshot ใช้สำหรับ Capture ภาพเคลื่อนไหวออกมาเป็น .jpg
  - 回 คือ ปุ่ม View full screen ใช้สำหรับขยายภาพเคลื่อนไหวให้เต็มหน้าจอ
  - 💮 🕢 คือ ปุ่ม Set center mode/Set emulated joystick mode